# Installation de GLPI FusionInventory

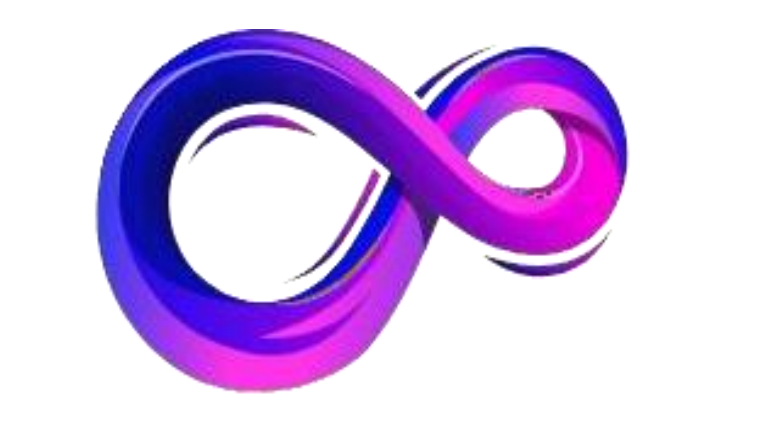

# TECHGEST SA

# SOMMAIRE

# Table des matières

| Introduction           |                                |    |
|------------------------|--------------------------------|----|
| a- Contexte et prés    | entation :                     |    |
| a- Pré-Installation :  |                                | 5  |
| Debian                 |                                | 6  |
| a. Installation du De  | bian :                         | 6  |
| GLPI / FusionInventory | /                              |    |
| a- Prérequis :         |                                |    |
| b- Installation et co  | onfiguration des prérequis :   |    |
| c- Installation de G   | LPI                            |    |
| Configuration de GLPI  |                                |    |
| a- Configuration :     |                                |    |
| b- Modification des    | s mots de passe :              |    |
| c- Suppression de      | install/install.php :          |    |
| d- Sécuriser la con    | figuration du dossier racine : | 23 |
| Configuration de Fusio | onInventory                    | 24 |
| a- Installation de Fl  | usionInventory                 | 24 |
| b- Agent FusionInv     | entory                         |    |
| Envoyer les données a  | le votre poste vers GLPI       |    |

## Introduction

#### a- Contexte et présentation :

TechGest SA est une jeune entreprise spécialisée dans les services informatiques, située dans la région parisienne. Fondée par deux passionnés d'informatique, Pauline et Antoine, l'entreprise a connu une croissance rapide depuis sa création il y a trois ans. Grâce à son expertise technique et à la qualité de ses services, TechGest SA a su se faire un nom dans le secteur, attirant de nouveaux clients et élargissant son portefeuille d'activités.

Cependant, avec cette croissance rapide vient également une augmentation dela complexité de la gestion interne. En effet, TechGest SA dispose désormais d'un parc informatique conséquent, composé de nombreux équipements et logiciels. De plus, le volume des demandes d'assistance technique émanant des clients et des employés de l'entreprise ne cesse d'augmenter.

Face à cette situation, Pauline et Antoine se rendent compte de la nécessité demettre en place une solution de gestion de parc informatique et de ticketing tool efficace. Ils savent que cela leur permettra de mieux organiser leurs ressources et de fournir un service client plus réactif et de meilleure qualité.

Après avoir étudié plusieurs options disponibles sur le marché, dont des solutions payantes comme ServiceNow et Centreon, Pauline et Antoine décident d'opter pour GLPI. Ils choisissent cette solution pour plusieurs raisons :

1. Coût : En tant que petite entreprise en pleine croissance, TechGest SA doit surveiller ses dépenses de près. GLPI étant une solution open-source, ellene nécessite aucun investissement financier initial et réduit les coûts de maintenance à long terme.

2. Fonctionnalités complètes : Malgré son statut de solution gratuite, GLPIoffre une gamme complète de fonctionnalités pour la gestion de parc informatique et le ticketing. De la gestion des actifs matériels et logiciels à la gestion des incidents et des demandes de service, GLPI répond aux besoins spécifiques de TechGest SA.

3. Flexibilité et évolutivité : GLPI est hautement personnalisable et peut s'adapter aux besoins changeants de TechGest SA à mesure que l'entreprise continue de se développer. De plus, étant une solution open-source, elle offreune grande flexibilité en termes d'intégration avec d'autres outils et systèmes.

En conclusion, bien que des solutions payantes comme ServiceNow et Centreon offrent également des fonctionnalités avancées, GLPI se distingue

par son coût attractif, sa richesse fonctionnelle et sa flexibilité. Pour TechGestSA, qui cherche à optimiser ses ressources tout en fournissant un service client de qualité, GLPI s'avère être le choix idéal pour répondre à leurs besoins de gestion informatique.

GLPI est un outil qui sert à :

- Inventaire Automatique : GLPI peut être configuré pour découvrir automatiquement les actifs informatiques sur un réseau
- Gestion des Licences : Les entreprises utilisent GLPI pour suivre les licences logicielles, éviter les dépenses inutiles et garantir la conformitéavec les réglementations sur les droits d'utilisation.
- Gestion des Incidents : GLPI sert de plateforme pour le suivi et la gestion des tickets de support.
- Base de Connaissances : GLPI permet de créer et de gérer une base de connaissances, facilitant le partage d'informations
- Gestion des Contrats et Fournisseurs : Les informations sur les contrats de service, les garanties et les fournisseurs peuvent être stockées et gérées dans GLPI
- Rapports et Statistiques : GLPI fournit des outils pour générer des rapports détaillés sur l'inventaire, les incidents, et l'utilisation des ressources
- Gestion des Droits : GLPI permet de définir des profils d'utilisateurs avec des permissions spécifiques Compatibilité avec d'autres outils : GLPI peut être intégré à d'autres systèmes, comme les outils de surveillance réseau ou les solutions de déploiement logiciel, pour une meilleure gestion

Ce logiciel s'adapte à diverses tailles d'entreprises et secteurs, offrant une plateforme flexible pour optimiser la gestion des ressources informatiques et améliorer la qualité du support technique.

#### a- Pré-Installation :

La version utilisée sera Debian 12.5, nous pouvons la retrouver en nous connectant directement sur le site de Debian.

https://www.debian.org/index.fr.html

Prérequis : Avoir un hyperviseur ou une machine dédiée au GLPI :

PS : L'iso doit être glissé dans le fichier de l'hyperviseur afin qu'il puisse créerune machine virtuelle.

Pourquoi utiliser un Hyperviseur ?

Un hyperviseur permet de créer et gérer des machines virtuelles (VMs) sur unseul serveur physique, optimisant l'utilisation des ressources, améliorant la flexibilité et la scalabilité des systèmes informatiques. Il offre également une isolation entre les VMs, renforçant la sécurité et facilitant les tests et le déploiement d'applications sans risque pour les autres systèmes.

# Debian

a. Installation du Debian :

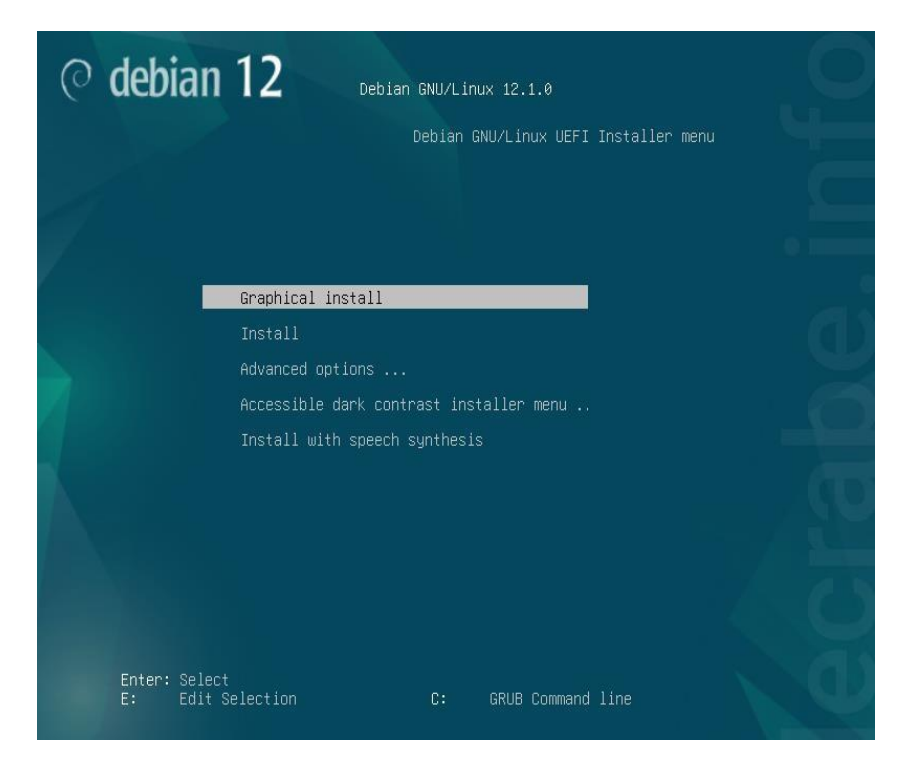

Nous utiliserons l'installation graphique de Debian pour faciliter l'installation de GLPI via son interface graphique. D'abord, sélectionner le Français.

| elect a language                                              |                                                                                                    |            |
|---------------------------------------------------------------|----------------------------------------------------------------------------------------------------|------------|
| Choose the language t<br>language for the instal<br>Language: | o be used for the installation process. The selected language will also be t<br>lled system.                                                | ne default |
| cninese (Simplinea)                                           | • <sup></sup> <sup></sup> <sup></sup> <sup></sup> <sup></sup> <sup>1</sup> <sup>1</sup> <sup>1</sup> <sup>1</sup> <sup>1</sup> <sup>1</sup> | 6          |
| Chinese (Traditional)                                         | - 中文(繁體)                                                                                                    |            |
| Croatian                                                      | - Hrvatski                                                                                                    |            |
| Czech                                                         | - Čeština                                                                                                    | 10         |
| Danish                                                        | - Dansk                                                                                                    |            |
| Dutch                                                         | - Nederlands                                                                                                    |            |
| Dzongkha                                                      | - É:m                                                                                                    |            |
| English                                                       | - English                                                                                                    | -          |
| Esperanto                                                     | - Esperanto                                                                                                    | 1.0        |
| Estonian                                                      | - Eesti                                                                                                    |            |
| Finnish                                                       | - Suomi                                                                                                    |            |
| French                                                        | - Français                                                                                                    |            |
| Galician                                                      | - Galego                                                                                                    |            |
| Georgian                                                      | - ქართული                                                                                                    |            |
| German                                                        | - Deutsch                                                                                                    |            |

Maintenant nous configurons dans l'ordre :

• Nom de la machine -> TechGest

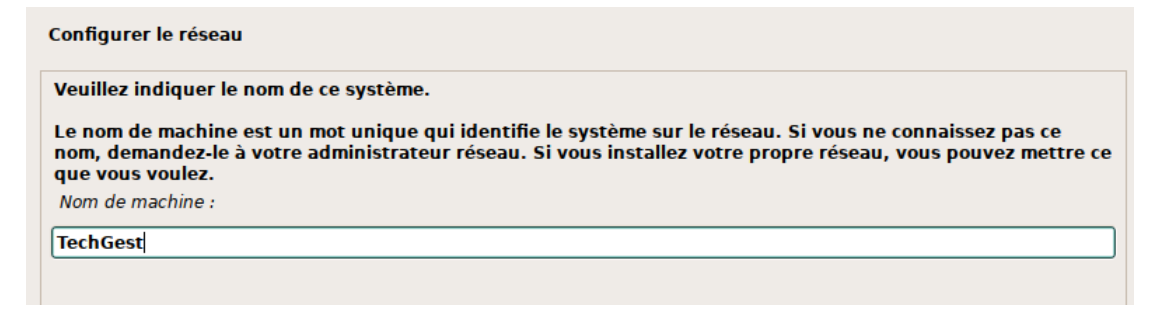

• Domaine -> Laisser vide

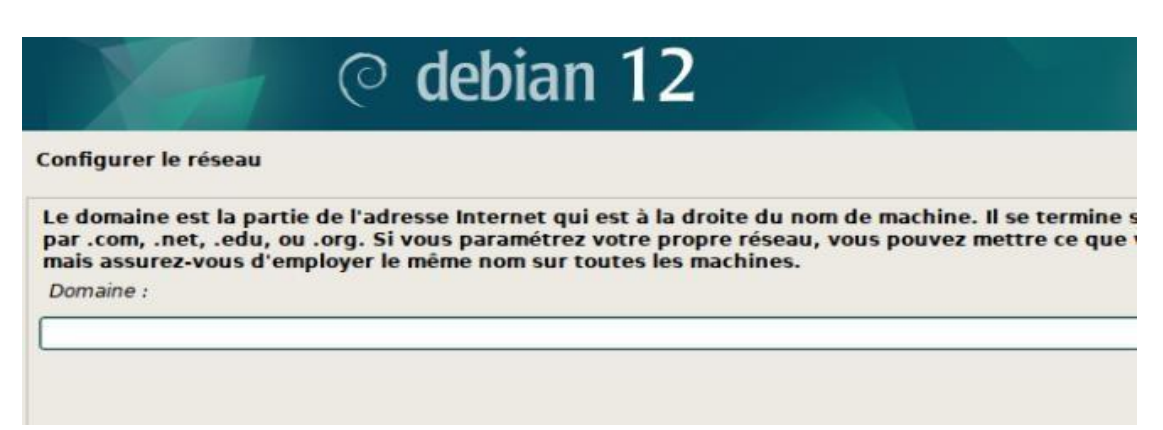

Mot de passe du super utilisateur (root)-> M0tdep@sSec0mP\*ss

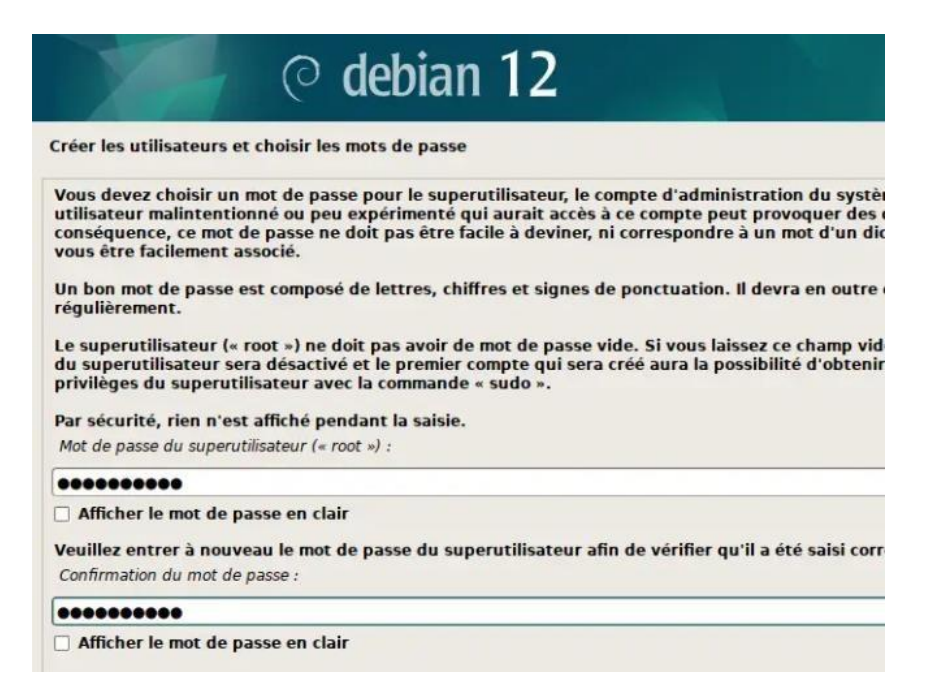

- Nom de l'utilisateur -> TechGest
- Identifiant de l'utilisateur -> techgest
- Mot de passe de l'utilisateur -> M0tdep@sSec0mP\*exe

Créer les utilisateurs et choisir les mots de passe

Un bon mot de passe est composé de lettres, chiffres et signes de ponctuation. Il devra en outre êt régulièrement.

Mot de passe pour le nouvel utilisateur :

#### ......

Afficher le mot de passe en clair

Veuillez entrer à nouveau le mot de passe pour l'utilisateur, afin de vérifier que votre saisie est cor Confirmation du mot de passe :

......

Afficher le mot de passe en clair

• Configuration du disque : Assisté – utiliser un disque entier

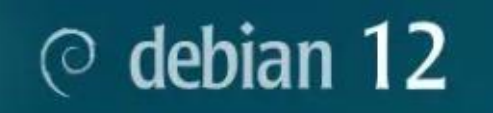

Partitionner les disques

Le programme d'installation peut vous assister pour le partitionnement d'un disque (avec plus d'organisation). Vous pouvez également effectuer ce partitionnement vous-même. Si vous cho partitionnement assisté, vous aurez la possibilité de vérifier et personnaliser les choix effectue

Si vous choisissez le partitionnement assisté pour un disque complet, vous devrez ensuite cho partitionner.

Méthode de partitionnement :

Assisté - utiliser un disque entier

Assisté - utiliser tout un disque avec LVM

Assisté - utiliser tout un disque avec LVM chiffré

Manuel

• Sélectionner le disque où le Debian sera installé

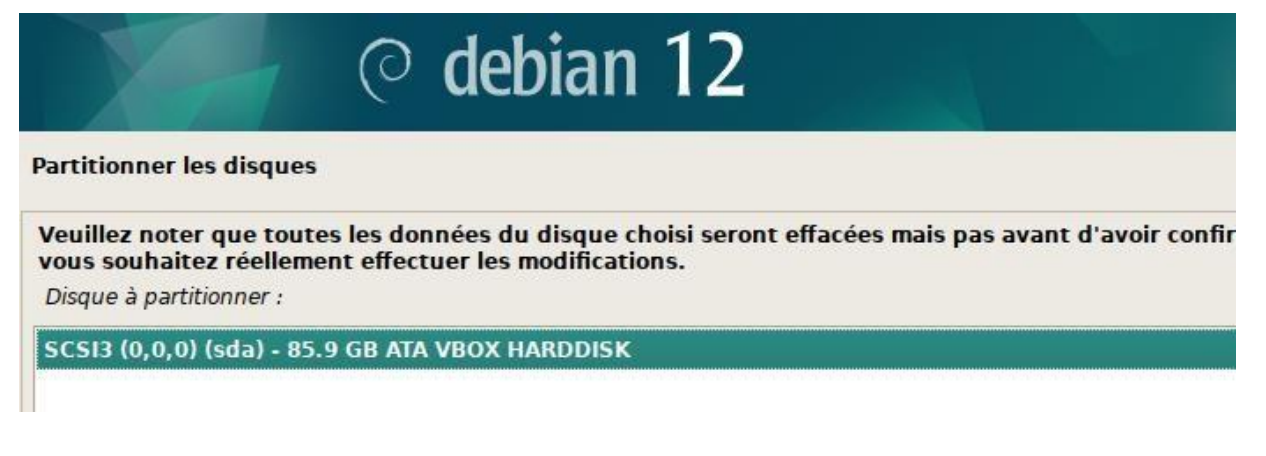

• Ensuite Partition /home séparée

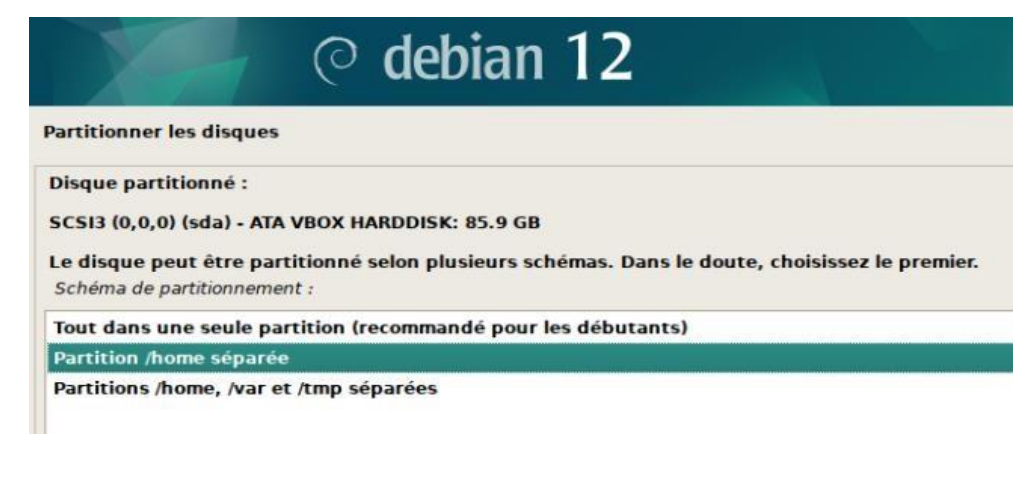

• Pour finir :

Annuler les mountations des partitions

Terminer le partitionnement et appliquer les changements

| © debian 12                                                                                                    | Ļ    |
|----------------------------------------------------------------------------------------------------|------|
| Partitionner les disques                                                                                                    |      |
| Si vous continuez, les modifications affichées seront écrites sur les disques. Dans le cas contraire, vous<br>pourrez faire d'autres modifications.                                                                                                    |      |
| Les tables de partitions des périphériques suivants seront modifiées :<br>SCSI3 (0,0,0) (sda)                                                                                                    |      |
| Les partitions suivantes seront formatées :<br>partition n° 1 sur SCSI3 (0,0,0) (sda) de type ESP<br>partition n° 2 sur SCSI3 (0,0,0) (sda) de type ext4<br>partition n° 3 sur SCSI3 (0,0,0) (sda) de type swap<br>partition n° 4 sur SCSI3 (0,0,0) (sda) de type ext4 |      |
| Faut-il appliquer les changements sur les disques ?                                                                                                    |      |
| • Oul                                                                                                    |      |
|                                                                                                    |      |
|                                                                                                    |      |
|                                                                                                    |      |
|                                                                                                    |      |
| Capture d'écran Conti                                                                                                    | nuer |

• Configuration de la gestion des paquets

| © debian 12                                                                                                    |                |
|----------------------------------------------------------------------------------------------------|----------------|
| Configurer l'outil de gestion des paquets                                                                                                    |                |
| L'analyse des supports d'installation a trouvé l'étiquette :<br>Debian GNU/Linux 12.5.0 _Bookworm Official amd64 NETINST with firmware 20240210-11:27<br>Vous pouvez maintenant analyser des médias supplémentaires qui seront utilisés par l'outil de gestion des<br>devraient appartenir au même ensemble que le média d'amorçage. Si vous n'avez pas d'autres supports d<br>cette étape. | s paq<br>ispon |
| Si vous souhaitez analyser d'autres supports, veuillez en insérer un autre maintenant.<br>Faut-il analyser d'autres supports d'installation ?<br>Non                                                                                                    |                |
| O Oui                                                                                                    |                |

#### Sélectionnez France avec le mandataire http vide :

| Configurer l'outil de gestion des paquets                                                                                                    |
|----------------------------------------------------------------------------------------------------|
| L'objectif est de trouver un miroir de l'archive Debian qui soit proche de vous du point de vue du réseau. Gardez à l'esprit que le fait<br>un pays proche, voire même votre pays, n'est peut-être pas le meilleur choix.<br>Pays du miroir de l'archive Debian : |
| Cambodge                                                                                                    |
| Canada                                                                                                    |
| Chili                                                                                                    |
| Chine                                                                                                    |
| Corée du Sud                                                                                                    |
| Costa Rica                                                                                                    |
| Croatie                                                                                                    |
| Danemark                                                                                                    |
| Espagne                                                                                                    |
| Estonie                                                                                                    |
| Finlande                                                                                                    |
| France                                                                                                    |
| Grèce                                                                                                    |

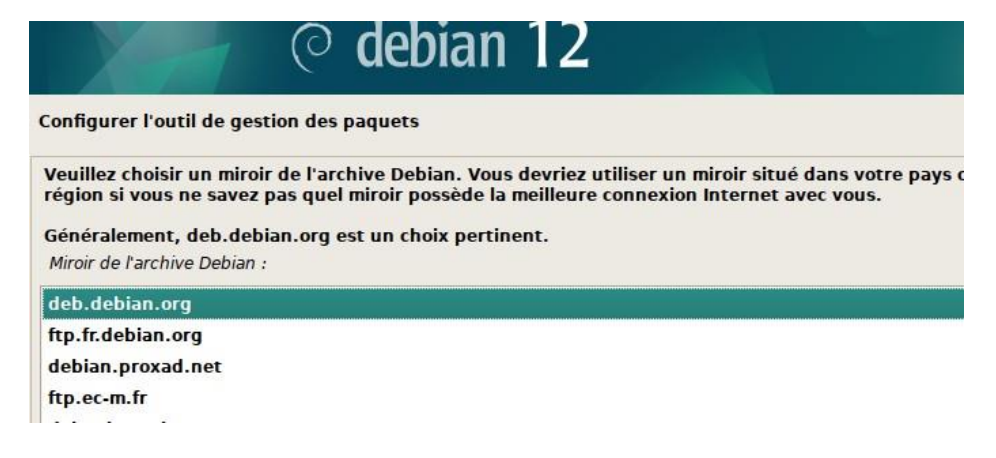

• Laissez mandataire http vide :

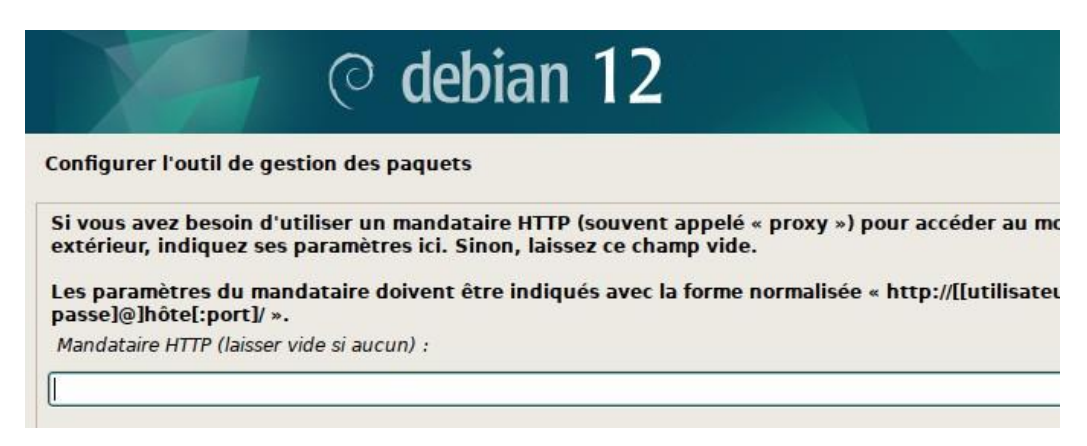

• Sélection des logiciels

| ○ debian 12                                                                                                    |             |
|----------------------------------------------------------------------------------------------------|-------------|
| élection des logiciels                                                                                                    |             |
| ctuellement, seul le système de base est installé. Pour adapter l'installation à vos besoins, v<br>hoisir d'installer un ou plusieurs ensembles prédéfinis de logiciels.<br>Logiciels à installer : | rous pouvez |
| 🛛 environnement de bureau Debian                                                                                                    |             |
| ] GNOME                                                                                                    |             |
| ] Xfce                                                                                                    |             |
| bureau GNOME Flashback                                                                                                    |             |
| 🖌 KDE Plasma                                                                                                    |             |
| 🗋 Cinnamon                                                                                                    | 600         |
| MATE                                                                                                    |             |
| LXDE                                                                                                    |             |
| LXQt                                                                                                    |             |
| serveur web                                                                                                    |             |
| serveur SSH                                                                                                    |             |
| 🛙 utilitaires usuels du système                                                                                                    |             |
|                                                                                                    |             |
|                                                                                                    |             |
|                                                                                                    |             |
|                                                                                                    | - 10        |
| anturo diésean                                                                                                    | Continuor   |

- Attendre l'installations des logiciels
- Au redémarrage il ne manque plus que à démarrer \*Debian GNU/Linux via le gestionnaire de démarrage GRUB et de connecter

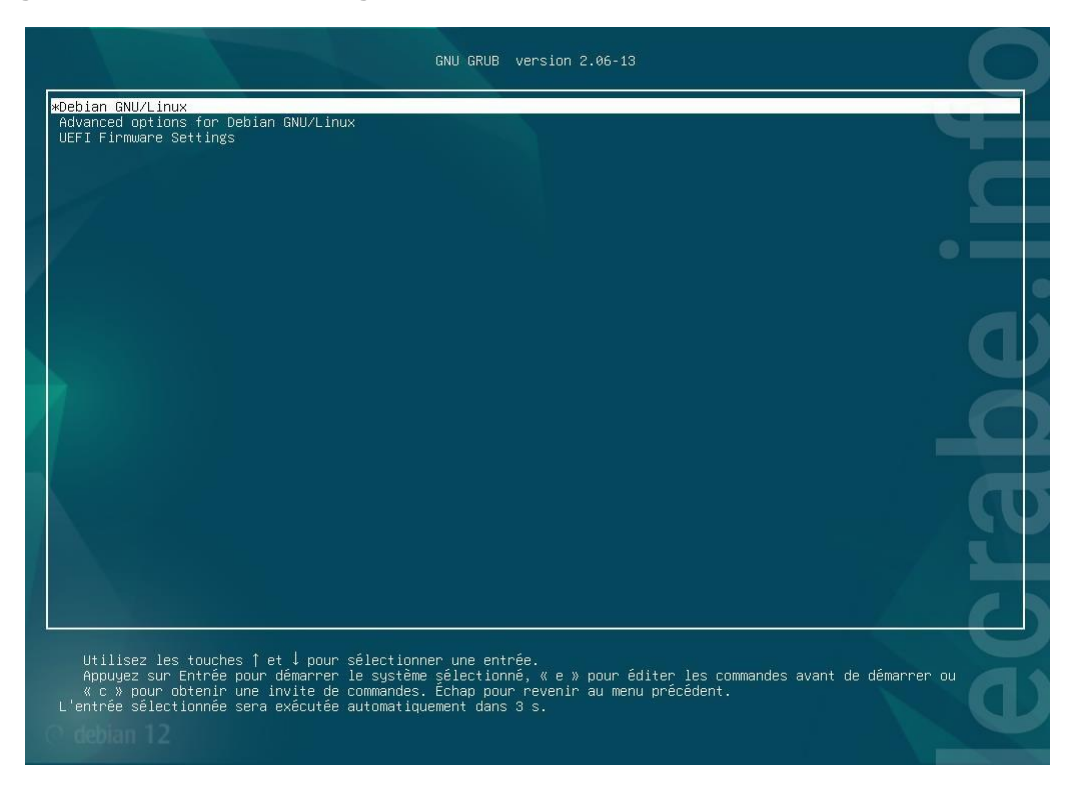

# **GLPI / FusionInventory**

#### a- Prérequis :

- Debian 12 avec :
  - Apache2
  - **PHP**
  - MariaDB

#### b- Installation et configuration des prérequis :

L'installation et la configuration se fera depuis le Terminal de commande en « root » avec la commande « su » puis avec le mot de passe que vous avez configuré

Mise à jour des paquets :

#### apt-get update && apt-get upgrade

**Installer Apache2:** 

apt-get install apache2 php libapache2-mod-php

Installer PHP:

#### apt-get install php-imap php-ldap php-curl php-xmlrpc php-gd php-mysql php-cas

Installer MariaDB:

#### apt-get install mariadb-server

#### mysql\_secure\_installation

Répondre Y à toutes les questions Installations

des modules complémentaires :

#### apt-get install apcupsd php-apcu

Redémarrez les services apache2 et mysql :

/etc/init.d/apache2 restart

#### /etc/init.d/mysql restart

Création d'une base de données pour l'installation du GLPI

#### mysql -u root -p

Le mot de passe est celui de root

#### MariaDB [(none)]> create database glpitechgest;

MariaDB [(none)]> grant all privileges on glpitechgest.\* to techgest@localhost identified by "votre-mot-de-passe";

#### MariaDB [(none)]> quit

Ensuite on installe phpMyadmin pour faciliter la gestion de la base de donnéesvia une interface graphique

#### apt-get install phpmyadmin

/!\ Choisir Apache2 en appuyant sur la barre espace, et répondre NON à "créer la base avec db\_common"

#### c- Installation de GLPI

Afin d'installer GLPI nous devons le télécharger en 3 ligne de commande avantde passer par l'interface web

#### cd /usr/src/

wget https://github.com/glpi-project/glpi/releases/download/10.0.14/glpi-10.0.14.tgz

#### tar -xvzf glpi-10.0.14.tgz -C /var/www/html

Maintenant que glpi est téléchargé et décompressé dans /var/www/html nousallons nous attribuer les droits avec :

chown -R www-data /var/www/html/glpi/

Maintenant pour se connecter à notre glpi, il faut aller sur un navigateur ettaper adresse ip de la machine/glpi

Pour notre cas ça sera 172.21.255.7/glpi

Si l'installation est correcte la page suivante doit apparaître :

| Glpi | GLPI SETUP           |  |
|------|----------------------|--|
|      | Select your language |  |
|      | Français 🔻           |  |
|      | ок                   |  |
|      |                      |  |

| Zlpi                                     | GLPI SETUP                                                                                                 |
|------------------------------------------|----------------------------------------------------------------------------------------------------|
|                                          | Licence                                                                                                    |
| GNU GENE<br>Version 3, 2<br>Copyright (  | RAL PUBLIC LICENSE<br>29 June 2007<br>(C) 2007 Free Software Foundation, Inc. <https: fsf.org=""></https:> |
| Everyone is<br>of this licer<br>Preamble | s permitted to copy and distribute verbatim copies<br>nse document, but changing it is not allowed.        |
| The GNU G<br>software an                 | eneral Public License is a free, copyleft license for<br>nd other kinds of works.                          |
|                                          | Continuer >                                                                                                |

On suit alors l'installation guidé de GLPI.

#### Installer :

| 🔿 👌 172.21.255.7/glp                                                                                                    | pi/install/install.php      |  |
|----------------------------------------------------------------------------------------------------|-----------------------------|--|
| <b>C</b>                                                                                                    |                             |  |
| <b>Q</b> lpi                                                                                                    | GLPI SETUP                  |  |
|                                                                                                    | Début de l'installation     |  |
| i Installation ou mise à jour de GLPI<br>Choisissez 'Installation' pour une nouvelle installation de GLPI.<br>Choisissez 'Mise à jour' pour lancer la mise à jour de votre version de GLPI à partir d'une<br>version antérieure. |                             |  |
|                                                                                                    | Installer 🛓 Mettre à jour 🗖 |  |

# Liste des paquets et vérification de leurs installations

| 🔿   172.21.255.7/glpi/install/install.php                                                                                                    | 8 ☆                               |           |
|----------------------------------------------------------------------------------------------------|-----------------------------------|-----------|
| Étape 0                                                                                                    |                                   |           |
| Vérification de la compatibilité de votre environnement                                                                                                    | t avec l'exécution de GLI         | PI        |
| TESTS EFFECTUÉS                                                                                                    |                                   | RÉSULTATS |
| Requis Parser PHP                                                                                                    |                                   | ~         |
| Requis Configuration des sessions                                                                                                    |                                   | ~         |
| Requis Mémoire allouée                                                                                                    |                                   | ~         |
| Requis mysqli extension                                                                                                    |                                   | ~         |
| Requis Extensions du noyau de PHP                                                                                                    |                                   | ~         |
| Requis curl extension<br>Requis pour l'accès à distance aux ressources (requêtes des agents d'inventaire, Ma                                                        | arketplace, flux RSS,).           | ~         |
| Requis gd extension<br>Requis pour le traitement des images.                                                                                                    |                                   | ~         |
| Requis Intl extension<br>Requis pour l'internationalisation.<br>l'extension intl est absente.                                                                       |                                   | ×         |
| Requis zilb extension<br>Requis pour la gestion de la communication compressée avec les agents d'inventaire<br>à partir du Marketplace et la génération de PDF.     | e, l'installation de paquets gzip | ~         |
| Requis Libsodium ChaCha20-Poly1305 constante de taille<br>Activer l'utilisation du cryptage ChaCha20-Poly1305 requis par GLPI. Il est fourni par<br>version 1.0.12. | r libsodium à partir de la        | ~         |
| Requis Permissions pour les fichiers de log                                                                                                    |                                   | ~         |
| Requis Permissions pour les dossiers de données                                                                                                    |                                   | ~         |
| Sécurité Varsion de DHD maintanue                                                                                                    |                                   | ~         |

Si un paquet n'est pas validé, le problème peut être réglé grâce à la commande :

apt-get install « nom de la dépendance »

Exemple :

apt-get install php-intl pour intl Redémarrer

apache2 et MariaDB

# /etc/init.d/apache2 restart

# /etc/init.d/mariadb restart

#### Se connecter avec l'identifiant que vous avez créé en amont via MariaDB

| G                      |                                                    |
|------------------------|----------------------------------------------------|
| <b>S</b> tbi           | GLPI SETUP                                         |
|                        | Étape 1                                            |
|                        | Configuration de la connexion à la base de données |
| Serveur SQL (MariaDB o | u MySQL)                                           |
| localhost              |                                                    |
| Utilisateur SQL        |                                                    |
| techgest               |                                                    |
| Mot de passe SQL       |                                                    |
| ••••                   |                                                    |
| Continuer >            |                                                    |
|                        |                                                    |

#### Sélectionner la base créée en amont

| 🔿 掻 ⊶ 172.21.255.7/glpi/install/install.php |                                             | 8 ☆                                                      | 0 |  |  |
|---------------------------------------------|---------------------------------------------|----------------------------------------------------------|---|--|--|
|                                             |                                             | •                                                        |   |  |  |
|                                             | 2                                           | GLPI SETUP                                               |   |  |  |
|                                             |                                             | Étape 2                                                  |   |  |  |
|                                             |                                             | Test de connexion à la base de données                   |   |  |  |
| ŀ                                           | <b>~</b> (                                  | onnexion à la base de données réussie                    |   |  |  |
|                                             | Veuillez sélectionner une base de données : |                                                          |   |  |  |
|                                             |                                             | Créer une nouvelle base ou utiliser une base existante : |   |  |  |
|                                             | 0                                           |                                                          |   |  |  |
|                                             | •                                           | glpisio                                                  |   |  |  |
|                                             | Con                                         | tinuer >                                                 |   |  |  |

#### Attendre l'initialisation de la base de données

|                                       | E 17 |
|---------------------------------------|------|
|                                       |      |
| GLPI SETUP                            |      |
| Étape 3                               |      |
| Initialisation de la base de données. |      |
| OK - La base a bien été initialisée   |      |
| Continuer >                           |      |
|                                       |      |

#### Choisir Oui ou Non sur la récolte de données

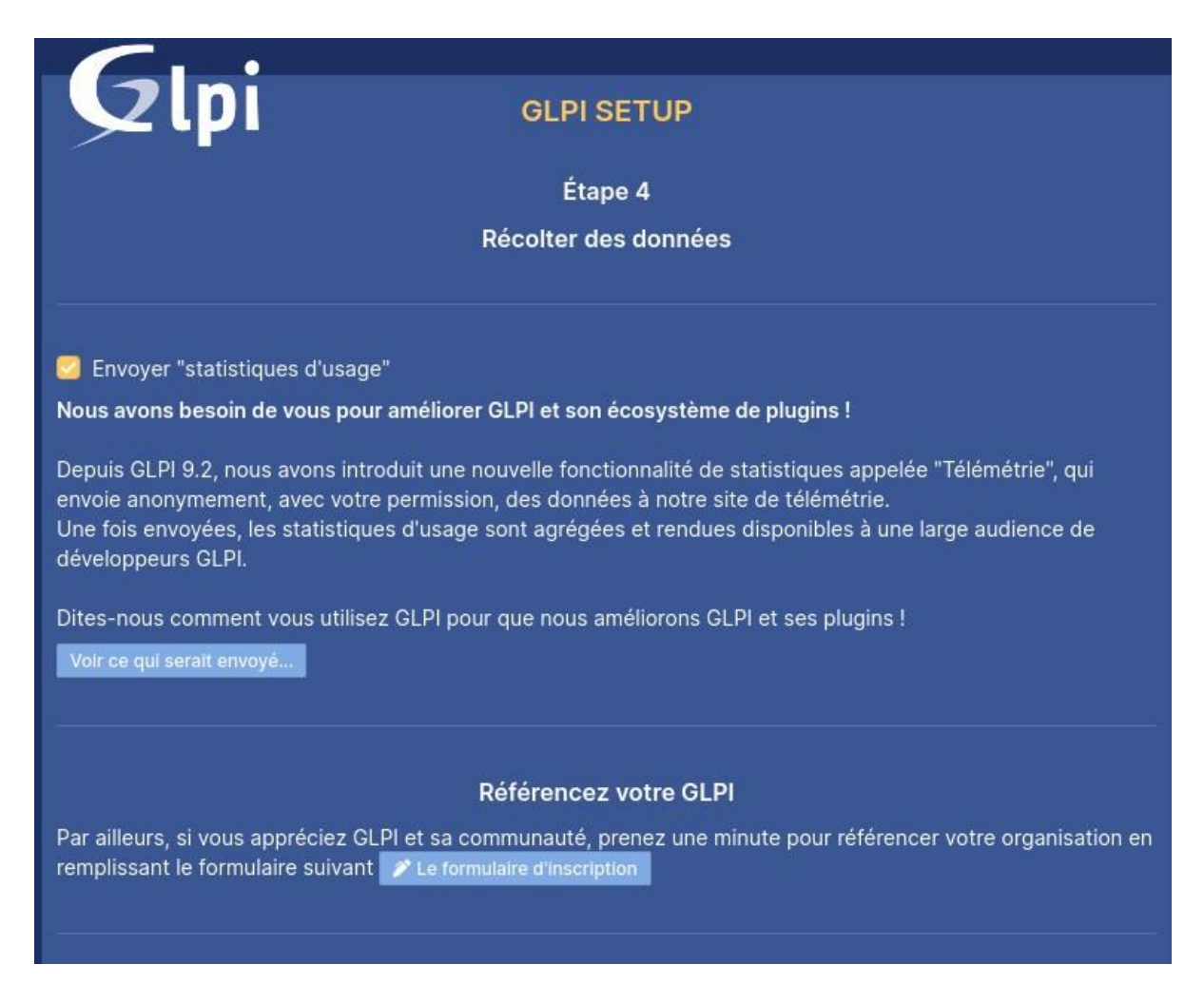

Les identifiants de base sont écrits sur la dernière page de configuration, pourse connecter.

Les identifiant Admin de base glpi/glpi

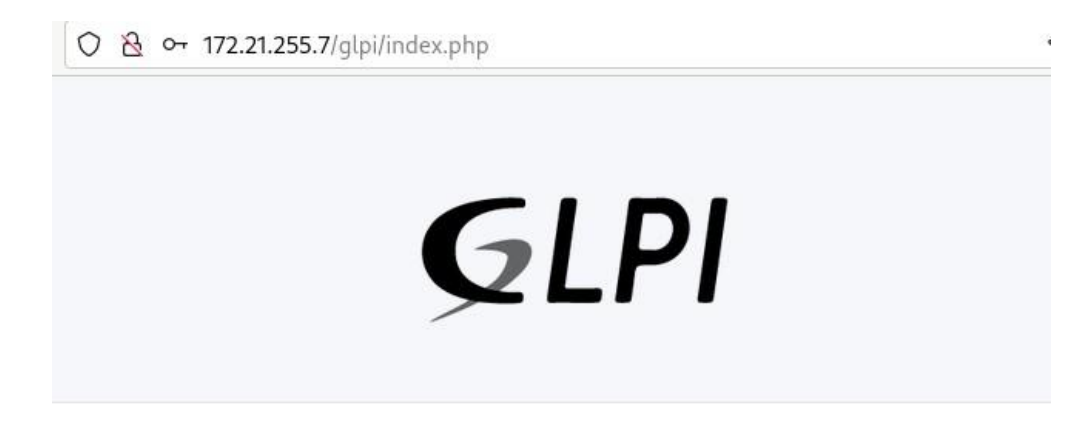

#### Connexion à votre compte

| glpi                |  |
|---------------------|--|
| Mot de passe        |  |
| ••••                |  |
| Source de connexion |  |
|                     |  |

#### Voici l'écran d'accueil :

|   | G Interface standa                          | ard - GLPI | < +                                        |                                                |                                        |                                     |                                  |                        | `           |
|---|---------------------------------------------|------------|--------------------------------------------|------------------------------------------------|----------------------------------------|-------------------------------------|----------------------------------|------------------------|-------------|
| ÷ | → C O A 172.21.255.7/glpi/front/central.php |            |                                            |                                                |                                        |                                     |                                  |                        |             |
|   |                                             |            |                                            |                                                |                                        | Recherch                            | ier                              |                        | Q           |
| ₽ | Chercher dans le n                          | nenu       | Tableau de bord                            | Vue personnelle                                | Vue groupe                             | Vue globale                         | Flux RSS                         | Tous                   |             |
| Ø | Parc                                        | ~          |                                            |                                                |                                        |                                     |                                  |                        |             |
| ឲ | Assistance                                  | ~          | • Pour o<br>utilisa                        | des raisons de secui<br>teur(s) : gipi post-or | nte, veuillez cha<br>nly tech normal   | anger le mot de                     | passe par de                     | efaut poi              | ur le(s)    |
| ß | Gestion                                     | ~          | <ul> <li>Pour o</li> <li>La col</li> </ul> | des raisons de sécu<br>nfiguration du dossi    | rité, veuillez sur<br>er racine du ser | oprimer le fichie<br>veur web n'est | r : install/inst<br>pas sécurisé | tall.php<br>e car elle | e permet l  |
| ê | Outils                                      | ~          | à des<br>détail                            | fichiers non publics                           | . Référez-vous                         | à la documenta                      | tion d'installa                  | ation pou              | ir plus de  |
| 0 | Administration                              | ~          | • La din                                   | ective PHP "session                            | .cookie_httponl                        | y" devrait être d                   | définie à "on'                   |                        | évenir l'ac |
| ٢ | Configuration                               | ~          | aux c                                      | ookies depuis les sc                           | ripts cote client                      | 4                                   |                                  |                        |             |
|   |                                             |            | Control                                    | , L                                            |                                        |                                     | _                                | -                      |             |

# **Configuration de GLPI**

#### a- Configuration :

Sur la page principale nous avons un bandeau orange avec des 4 choses àfaire

- Modification des mots de passe des 4 comptes de base
- Supprimer le fichier : install/install.php
- Sécuriser le dossier racine
- Rendre la directive PHP « session.cookie\_httponly » définit sur « on »

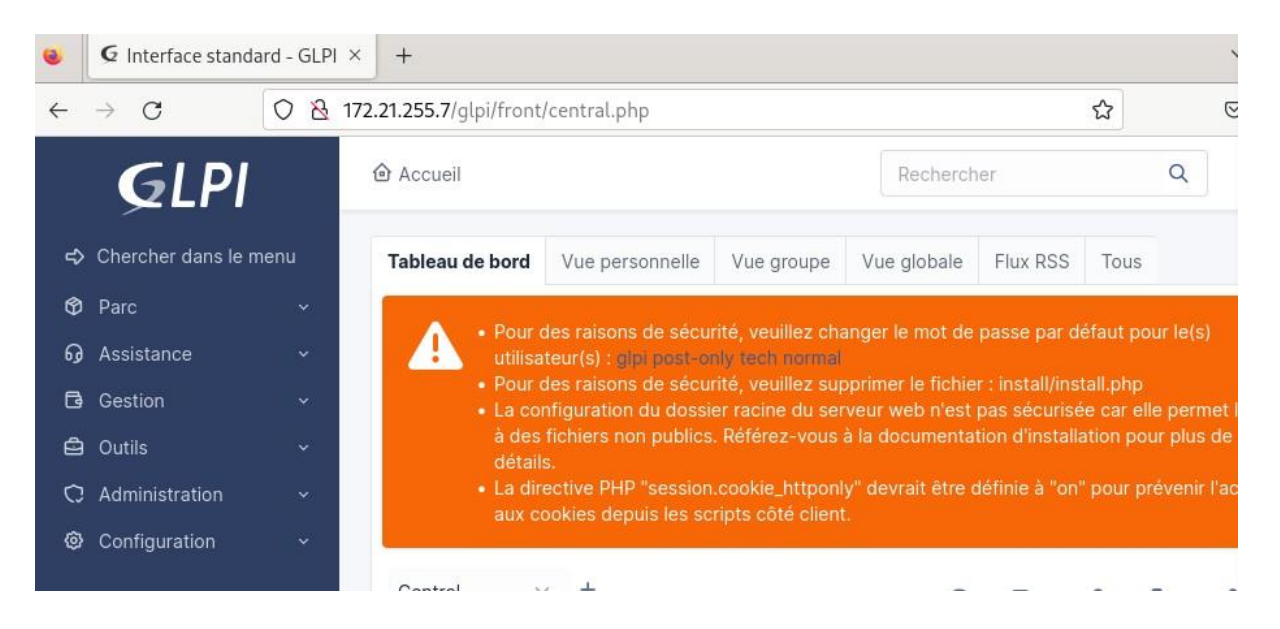

#### b- Modification des mots de passe :

La modification des mots de passe se fait depuis : Administration -

#### > Utilisateurs -> l'utilisateur à modifier

| 🔿 Administration 🗸 🗸   |             |                  |           |           |
|------------------------|-------------|------------------|-----------|-----------|
| 우 <u>U</u> tilisateurs | 🕻 Actions   | ଞ 💿 🖞 🛑 ସ୍ ଣ୍ଡ 💽 | ۵ ×       |           |
| 왔 <u>G</u> roupes      |             | NOM DE FAMILLE   | COURRIELS | TÉLÉPHONE |
|                        |             |                  |           |           |
| 🛱 Règles               |             | Support          |           |           |
| Dictionnaires          | gipi-system |                  |           |           |

Puis on écrit le nouveau mot de passe et sauvegarder

| Utilisateur       |                        |                                                                       |
|-------------------|------------------------|-----------------------------------------------------------------------|
| Habilitations 1   | Identifiant            | glpi                                                                  |
| Groupes           | Nom de<br>famille      |                                                                       |
| Préférences       | Prénom                 |                                                                       |
| Éléments utilisés | Motido                 |                                                                       |
| Éléments gérés    | passe                  | •••••                                                                 |
| Tickets créés     | Confirmation<br>mot de | •••••                                                                 |
| Problèmes         | passe                  |                                                                       |
| Changements       | Fuseau                 | L'utilisation des fuseaux horaires<br>n'a pas été activé. Exécutez la |
| Documents         | horaire                | commande "php bin/console<br>database:enable_timezones"               |
| Réservations      |                        | pour l'activer.                                                       |

| Jeton d'API                            | Regénérer |               |
|----------------------------------------|-----------|---------------|
| Dernière connexion le 2024-04-08 09:08 |           |               |
|                                        |           | E Sauvegarder |
|                                        |           |               |

#### c- Suppression de install/install.php :

Voici comment supprimer install.php depuis le terminal :

#### rm /var/www/html/glpi/install/install.php

d- Sécuriser la configuration du dossier racine :

#### nano /etc/php/8.2/apache2/php.ini

Chercher session.cookie-httponly via Ctrl+W

#### Puis le mettre sur on

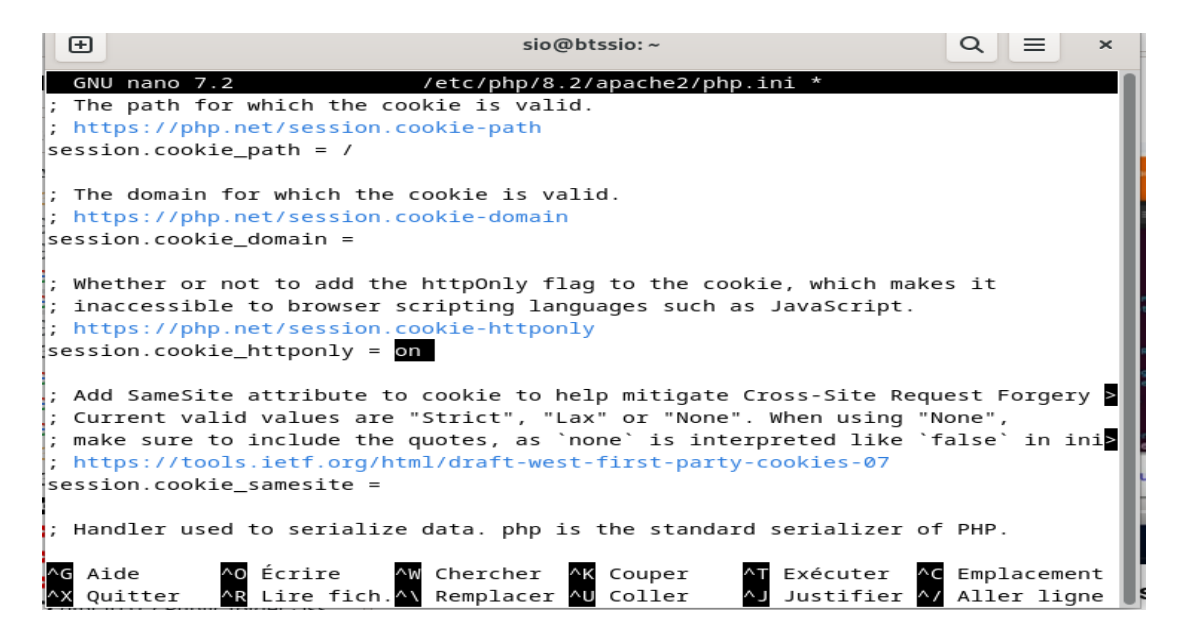

Le GLPI est désormais utilisable.

# **Configuration de FusionInventory**

#### a- Installation de FusionInventory

Maintenant, ajoutons le plugins FusionInventory afin de faire remonter les données de mon poste de travail sur le GLPI.

IL est temps de retourner sous Linux !

Chargez donc votre terminal en compte root et commencez l'installation

□ Mettez à jour votre système

#### apt-get update && apt-get upgrade

□ Retournez dans le répertoire des sources et téléchargez le pluginFusionInventory

#### # cd /usr/src

# wget https://github.com/fusioninventory/fusioninventory-for-glpi/archive/10.0.6+1.1.tar.gz

#### tar -zxvf glpi10.0.6+1.1.tar.gz -C /var/www/html/glpi/plugins

□ Attribuez les droits d'accès au serveur web

#### # chown -R www-data /var/www/html/glpi/plugins

□ Préparez la compatibilité du répertoire pour être visible dans GLPI

# cd /var/www/html/glpi/plugins # mv fusioninventory-for-glpi-glpi10.0.14/ fusioninventory/

Une fois tout cela fait, retournez sur l'interface web de votre GLPI et allez dans « Configuration » -> Plugins

|          |                                                   |                       |                                                   |                                                         | Rechercher                  | Q     | Français     | ?     | * | <b>i</b> t | 🔅 glpi | • |
|----------|---------------------------------------------------|-----------------------|---------------------------------------------------|---------------------------------------------------------|-----------------------------|-------|--------------|-------|---|------------|--------|---|
| Parc     | Assistance                                        | Gestion               | Outils                                            | Administration                                          | Configuration               |       |              |       |   |            |        |   |
|          |                                                   |                       |                                                   |                                                         | Intitulés                   | Actio | ns automat   | iques |   |            |        |   |
|          |                                                   |                       |                                                   |                                                         | Composants                  | Authe | entification |       |   |            |        |   |
| Flux RSS | Tous                                              |                       |                                                   |                                                         | Notifications               | Colle | cteurs       |       |   |            |        |   |
|          |                                                   |                       |                                                   |                                                         | Niveaux de services         | Liens | externes     |       |   |            |        |   |
| Pour de  | s raisons de sécurité, veuillez<br>Pour des raise | changer le mot de pas | se par défaut pour le(s<br>z supprimer le fichier | s) utilisateur(s) : gipi post-<br>: install/install php | Générale                    | Plugi | ns           |       | 1 |            |        |   |
|          | i our des russ                                    |                       |                                                   |                                                         | U <u>n</u> icité des champs |       |              |       |   |            |        |   |
|          |                                                   |                       |                                                   |                                                         |                             |       |              |       |   |            |        |   |

| Gin               | :             |            |         |                       |            |                       |           |                | Rechercher    | Q       | Français      | ?       | <b>*</b>   | 🔅 glpi       |        |
|-------------------|---------------|------------|---------|-----------------------|------------|-----------------------|-----------|----------------|---------------|---------|---------------|---------|------------|--------------|--------|
| γγιγ              |               |            |         | Parc                  | Assistance | Gestion               | Outils    | Administration | Configuration |         |               |         |            |              |        |
| cueil             | Configuration | Plugins    | + Q     |                       |            |                       |           |                |               |         |               |         |            |              |        |
|                   |               |            |         |                       |            |                       |           |                |               |         |               |         |            |              |        |
| Liste des plugins |               |            |         |                       |            |                       |           |                |               |         |               |         |            |              |        |
|                   | Nom           | Version    | Licence | Statut                |            | Auteu                 | irs       | Site Web       | Conforme C    | SRF     |               |         |            |              |        |
| Fusion            | nInventory    | 10.0.6+1.1 | AGPLv3+ | Installé / non activé | David DUR  | IEUX & FusionInventor | y team    | 3              | Oui           |         | Activer       |         | ésinstalle | r            |        |
|                   |               |            |         |                       |            |                       |           |                |               |         |               |         |            |              |        |
|                   |               |            |         |                       |            | Voir le catalogue de  | s plugins |                |               |         |               |         |            |              |        |
|                   |               |            |         |                       |            |                       |           |                |               |         |               |         |            |              |        |
|                   |               |            |         |                       |            |                       |           |                |               |         |               |         |            |              |        |
|                   |               |            |         |                       |            |                       |           |                |               | GLPI 9. | 3.3 Copyright | (C) 201 | 5-2018 Tee | lib' and con | tribut |

Lorsque que vous avez fait cela, vous devrez avoir un problème le « cron » qui ne fonctionne pas.

#### Pour faire fonctionner le Fusioniventory :

| Accueil Administratio                                 | n FusionInv  | configuration                      | guration gén    | + Q 🎤                    |           |  |  |  |  |  |  |
|-------------------------------------------------------|--------------|------------------------------------|-----------------|--------------------------|-----------|--|--|--|--|--|--|
| Le cron de GLPI ne fonctionne pas, voir documentation |              |                                    |                 |                          |           |  |  |  |  |  |  |
| 😽 Général 😽 💦                                         | 🖌 Tâches 🤟   | 😽 Règles 😽                         | 🛛 Réseau 🕹      | 🛛 😺 Déployer 😽           | ⊌ Guide ⊌ |  |  |  |  |  |  |
|                                                       |              |                                    |                 |                          |           |  |  |  |  |  |  |
| Configuration génér                                   | ale          | Configuration géné                 | rale            |                          |           |  |  |  |  |  |  |
| Inventaire ordinateu                                  | Ir<br>SSL se | SSL seulement pour Non Tinventaire |                 | nce des<br>sire (en 24 💌 |           |  |  |  |  |  |  |
| Inventaire réseau                                     | ragent       |                                    | heures          | )                        |           |  |  |  |  |  |  |
|                                                       | Suprim       | er les tâches 20                   | ioure 👻 Port de | l'agent 62354            |           |  |  |  |  |  |  |

Afin de régler le problème lié au « cron » nous avons créé un fichier vide avec la commande suivante (les commandes sont à faire dans le terminal de la VM débianoù est installer le GLPI en « root ») :

#### # touch /etc/cron.d/glpi

Nous avons ensuite utilisé la commande avec « nano » afin de le modifier.

#### # nano /etc/cron.d/glpi

Pour enfin ajouter la ligne suivante :

# \* \* \* \* \* apache /usr/bin/php /usr/share/glpi/front/cron.php

#### **b-** Agent FusionInventory

Après avoir fait tout cela le plugin Fusioninventory fonctionne et nous avons pu exporter la configuration d'un ordinateur dans glpi grâce à « l'agent » de celui-ci. (Pour télécharger l'agent fusioninventory : <u>http://fusioninventory.org/</u> et cliquer sur « agent »)

### Envoyer les données de votre poste vers GLPI

Tout d'abord l'agent vous demandera la langue dans laquelle l'agent sera traduit.

Sélectionnez « Français »

Ensuite, vous pourrez choisir les différents composants de votre agent. Ici, on laissera les options par défaut :

| Choisissez les composants<br>Choisissez les composants de F<br>edition) que vous souhaitez ins | usionInventory Agent 2.4.2 (x64<br>taller.                                            | _          | Ć         | Ď        |
|------------------------------------------------------------------------------------------------|---------------------------------------------------------------------------------------|------------|-----------|----------|
| Cochez les composants que vo<br>installer. Cliquez sur Suivant po                              | us désirez installer et décochez ceux qu<br>our continuer.                            | ue vous ne | désirez p | as       |
| Type d'installation :                                                                          | Défaut                                                                                |            |           | $\sim$   |
| Ou, sélectionnez les<br>composants optionnels que<br>vous voulez installer :                   | FusionInventory Agent     Collect     Deploy     ESX     NetDiscovery     Description |            |           | <b>^</b> |
| Espace requis : 47.4 Mo                                                                        | Passez le curseur de votre souris su<br>en voir la description,                       | r un comp  | osant pou | r        |
| FusionInventory Team                                                                           |                                                                                       |            |           |          |
|                                                                                                | < Précédent Suiv                                                                      | ant >      | Annu      | iler     |

Choisissez le chemin d'installation :

| 🗩 FusionInventory Agent 2.4.2 (x64 edition) Setup                                                                                                    | —                           |                        | $\times$ |
|----------------------------------------------------------------------------------------------------|-----------------------------|------------------------|----------|
| Choisissez le dossier d'installation                                                                                                    |                             | r                      |          |
| Choisissez le dossier dans lequel installer EusionInventory Agent                                                                                                    |                             | <u> </u>               | _ }      |
| 2.4.2 (x64 edition).                                                                                                    |                             |                        |          |
| Ceci installera FusionInventory Agent 2.4.2 (x64 edition) dans le do<br>installer dans un autre dossier, diquez sur Parcourir et choisissez un<br>Suivant pour continuer. | ssier suivan<br>autre dossi | t. Pour<br>er. Cliquez | zsur     |
| Dossier d'installation<br>C:\Program Files\FusionInventory-Agent                                                                                                    | Parce                       | ourir                  | ]        |
| Espace requis: 47.4 Mo                                                                                                    |                             |                        |          |
| Espace disponible : 8.6 Go                                                                                                    |                             |                        |          |
|                                                                                                    |                             |                        |          |
| FusionInventory Team                                                                                                    |                             |                        |          |
| < Précédent Su                                                                                                    | ivant >                     | Annu                   | ller     |
|                                                                                                    |                             |                        |          |

Enfin, il faut taper l'adresse IP de votre GLPI dans la case « Mode Serveurs » ensuivant le modèle ci-dessous.

PS : Ne pas oublier de cocher la case « Installation rapide ».

| 🗊 FusionInventory Agent 2.4.2 (x64 edition) Setup                                                                                             |                        |        | $\times$ |
|----------------------------------------------------------------------------------------------------|------------------------|--------|----------|
| Choisir la destination<br>Choisissez où les résultats seront envoyés.                                                                         |                        | 6      | <b>)</b> |
| Mode Local                                                                                                    |                        |        |          |
|                                                                                                    | Parcouri               | r      |          |
| Dossier Local ou localisation UNC                                                                                                    |                        |        |          |
| Mode Serveurs                                                                                                    |                        |        |          |
| http://172.21.255.7/glpi/plungins/fusioninventory/                                                                                            |                        |        |          |
| Vous pouvez indiquer plusieurs URIs séparés par des<br>'http:// <serveur>/glpi/plugins/fusioninventory/, http://<serveur></serveur></serveur> | vigules<br>>/ocsinvent | ory/,' |          |
| Installation rapide (N'affiche pas les autres op                                                                                              | otions Wind            | ows) 🗹 |          |
| FusionInventory Team                                                                                                    |                        |        |          |
| < Précédent Ins                                                                                                    | taller                 | Annu   | iler     |

L'installation devrait se poursuivre et vous arriverez à cet endroit-là.

| 🝠 FusionInventory Agent 2.4.2 (x64 edition) Setup 🛛 — 🗌 🛛 🛛 |                                                                                                    |        |                                              |
|-------------------------------------------------------------|----------------------------------------------------------------------------------------------------|--------|----------------------------------------------|
|                                                             | Fin de l'installation de<br>FusionInventory Agent 2.4.2 (x6<br>edition)<br>FusionInventory Agent 2.4.2 (x64 edition) a été insta<br>votre ordinateur.<br>Cliquez sur Fermer pour quitter le programme d'install |        | ( <b>x64</b><br>installé sur<br>istallation. |
| FUSION<br>INVENTORY<br>Agent                                | The FusionInventory Team                                                                                                    |        |                                              |
|                                                             | < Précédent                                                                                                    | Fermer | Annuler                                      |

Pour activer l'envoie de données au GLPI j'ai fait :

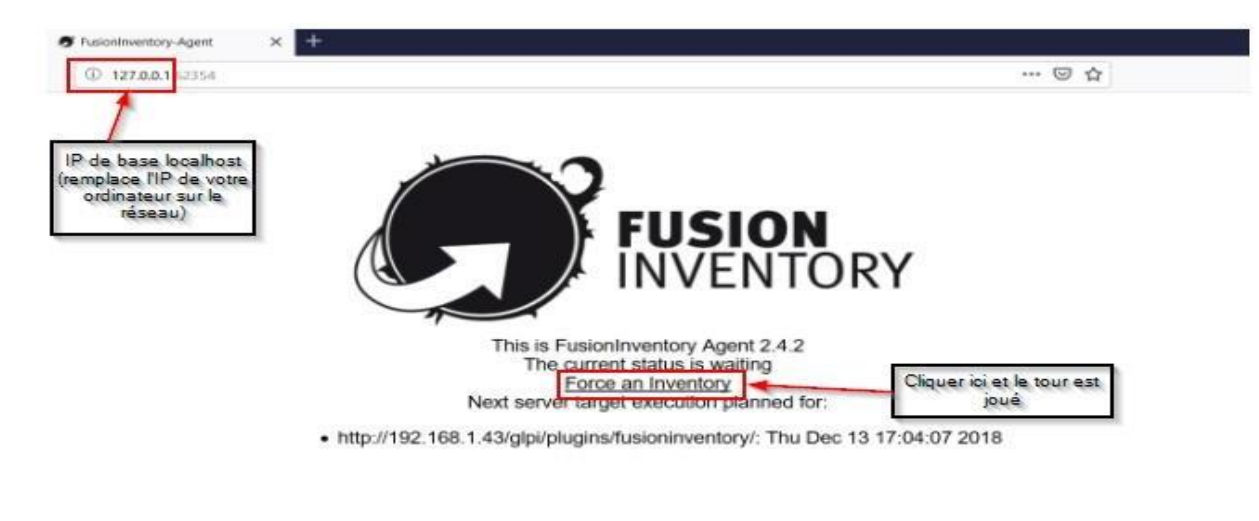

Une fois tout cela est fait, votre poste devrais remonter dans la liste des ordinateurs et autres Appareils.